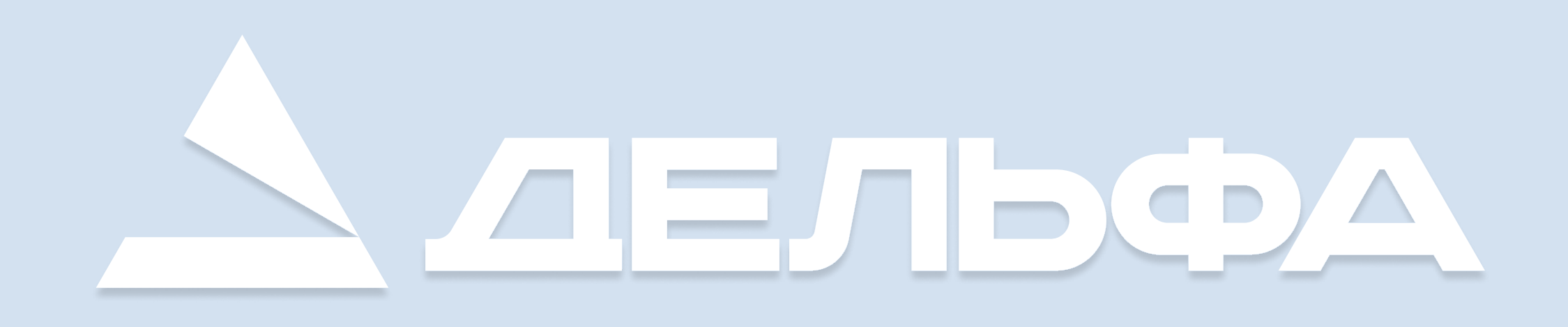

## Как подписать документ с помощью Госключа?

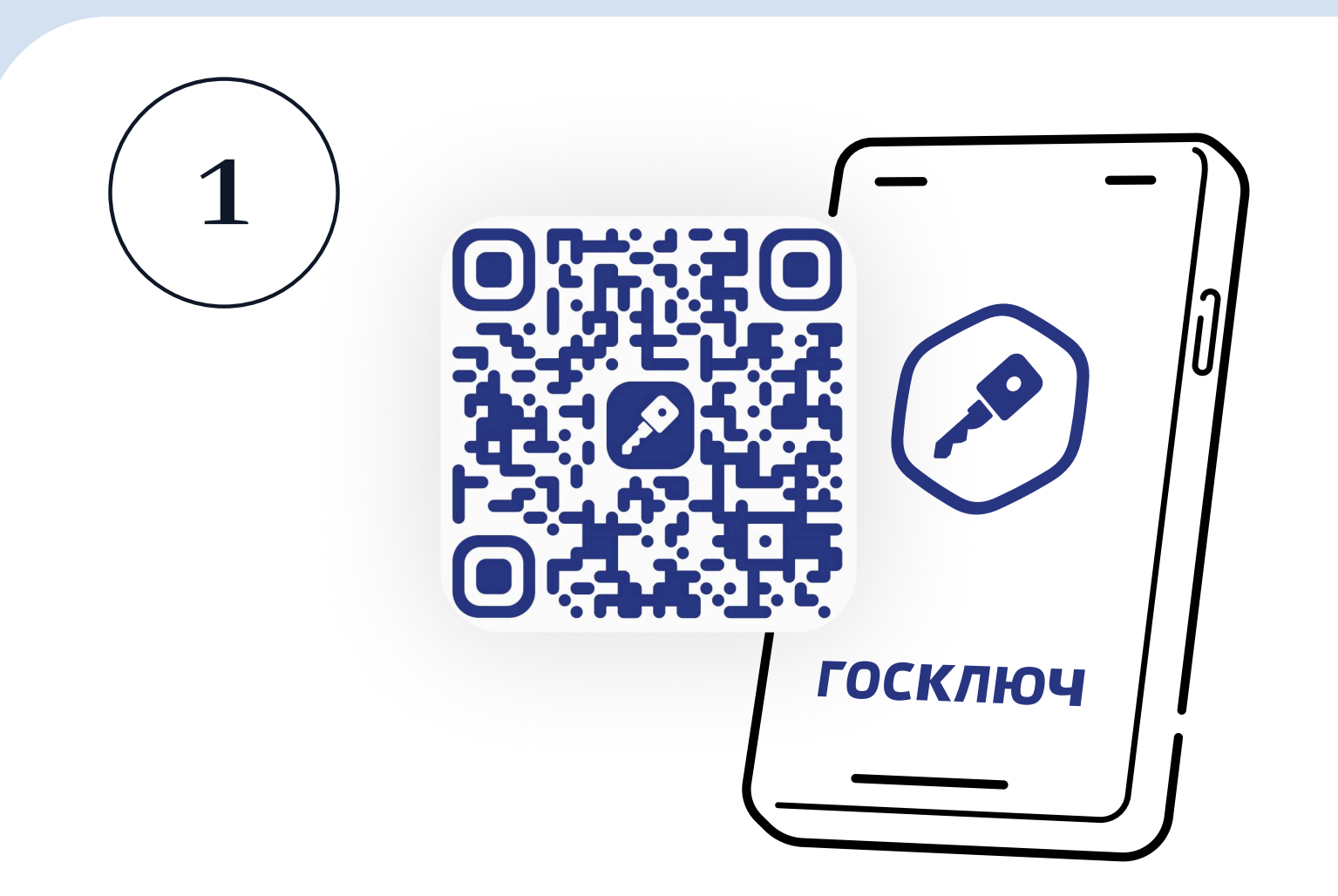

Скачайте мобильное приложение «Госключ»

Госключ - это бесплатное мобильное приложение от Минцифры для создания электронной подписи. Приложение доступно на всех платформах: в Google Play, App Store, AppGallery или RuStore.

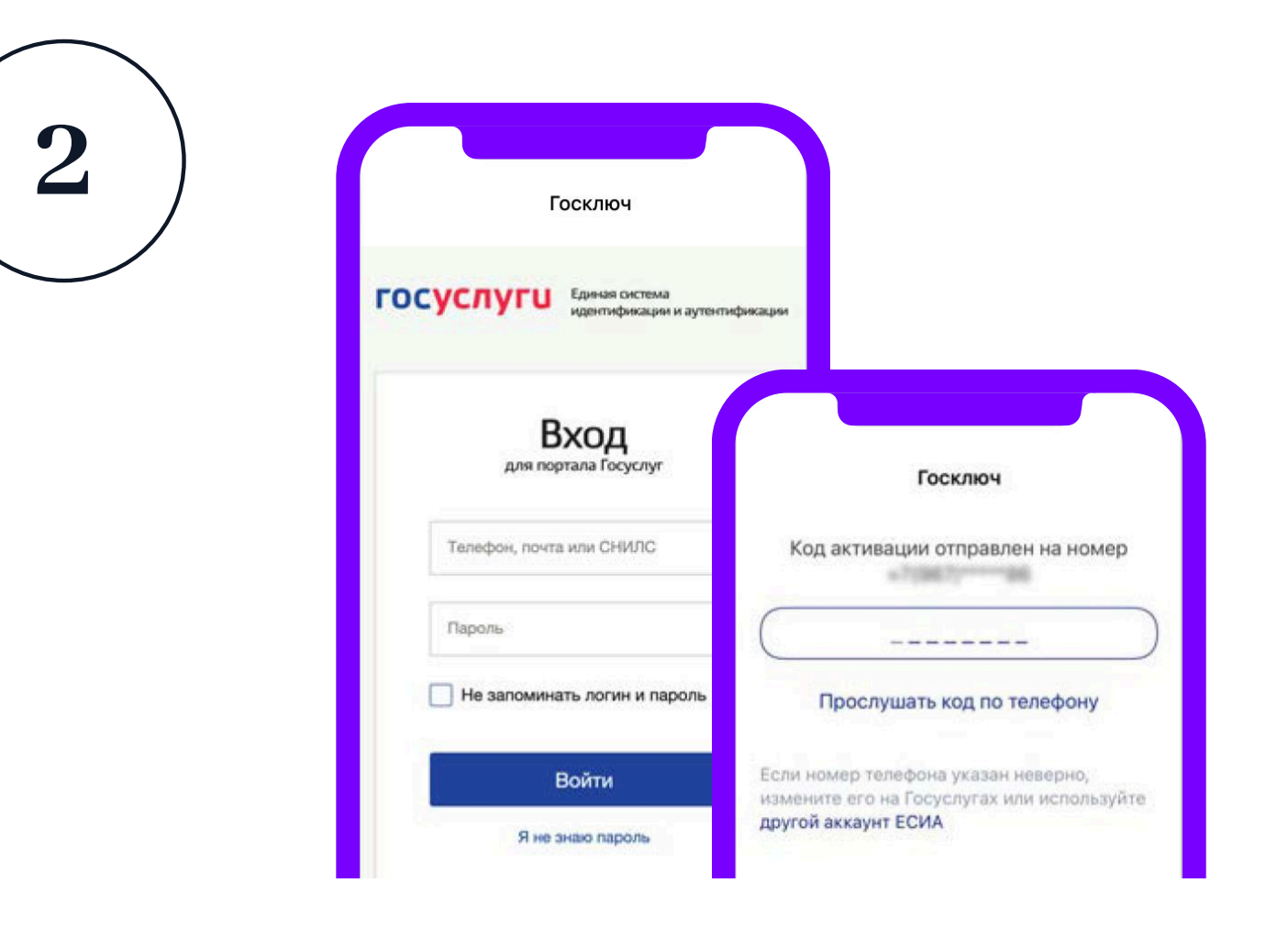

## Авторизируйтесь через учетную запись на Госуслугах

Введите логин-пароль портала Госуслуг и подтвердите передачу данных. После этого введите код из СМС, полученного на номер, указанный в учетной записи на Госуслугах.

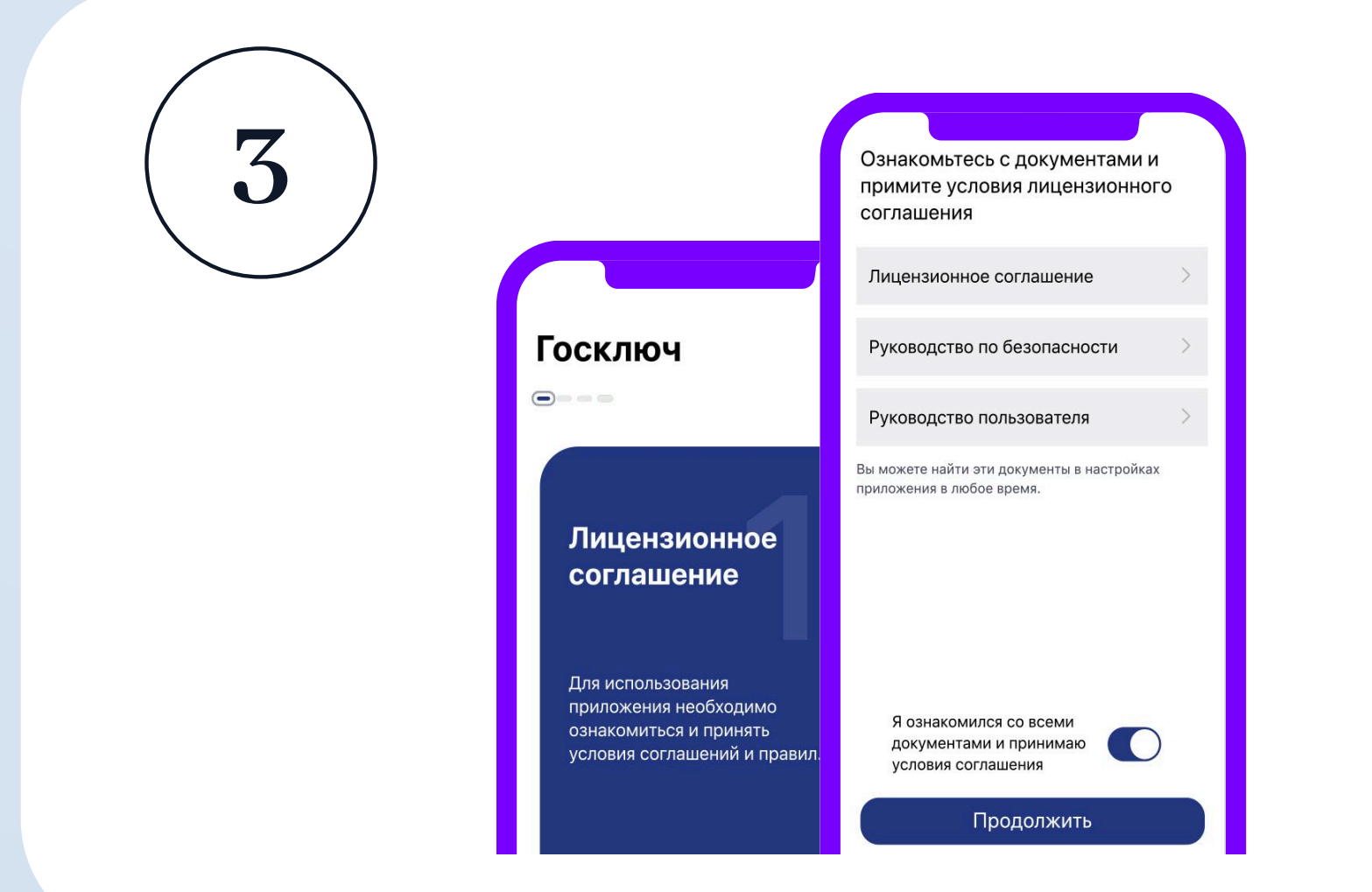

Примите условия лицензионного соглашения

Для использования приложения необходимо принять условия и правила его использования.

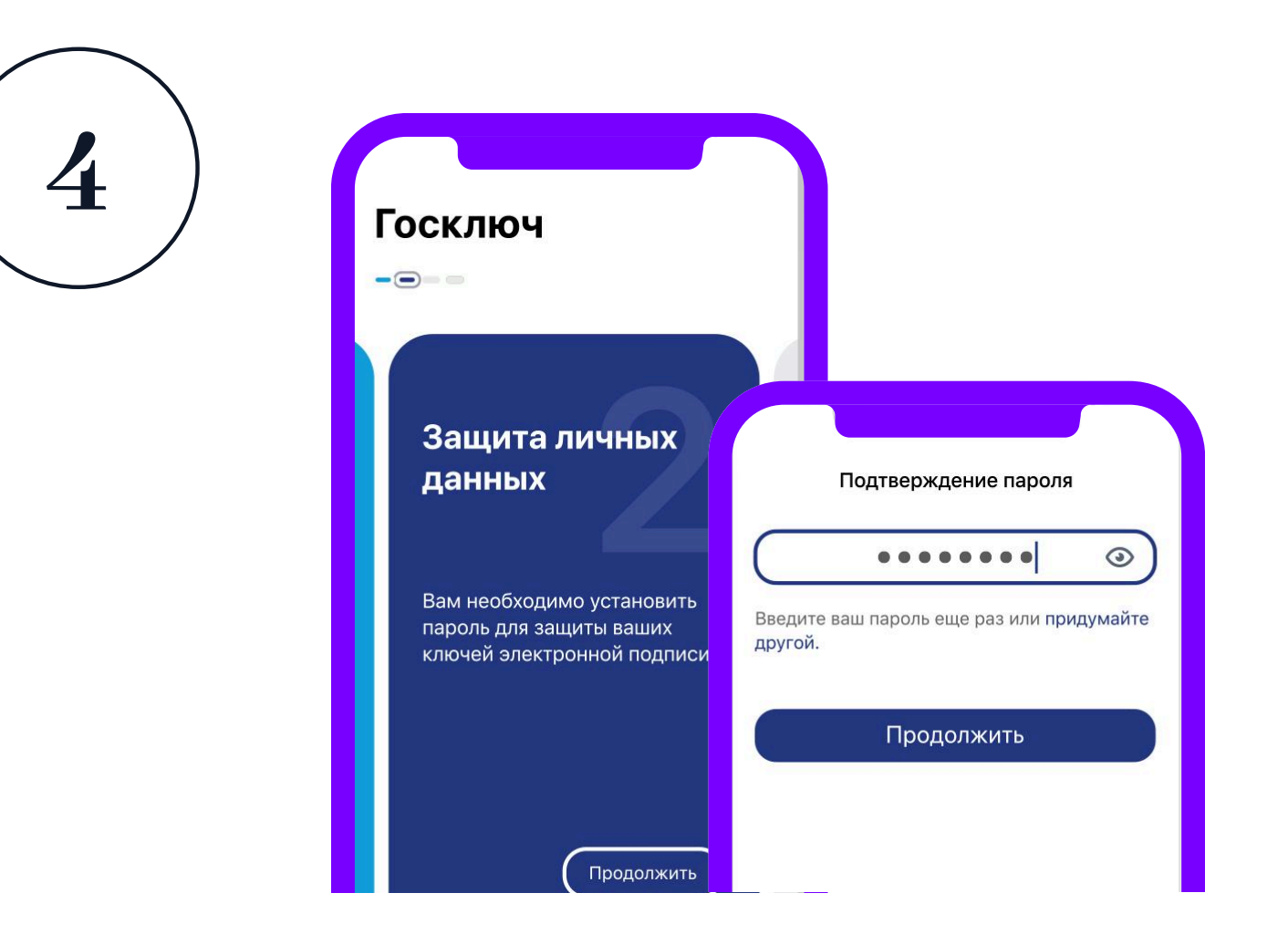

### Установите пароль для защиты личных данных

Это нужно, чтобы мошенники не могли получить доступ к вашей учетной записи. Важно! Запишите пароль, потому что при утере его нельзя восстановить.

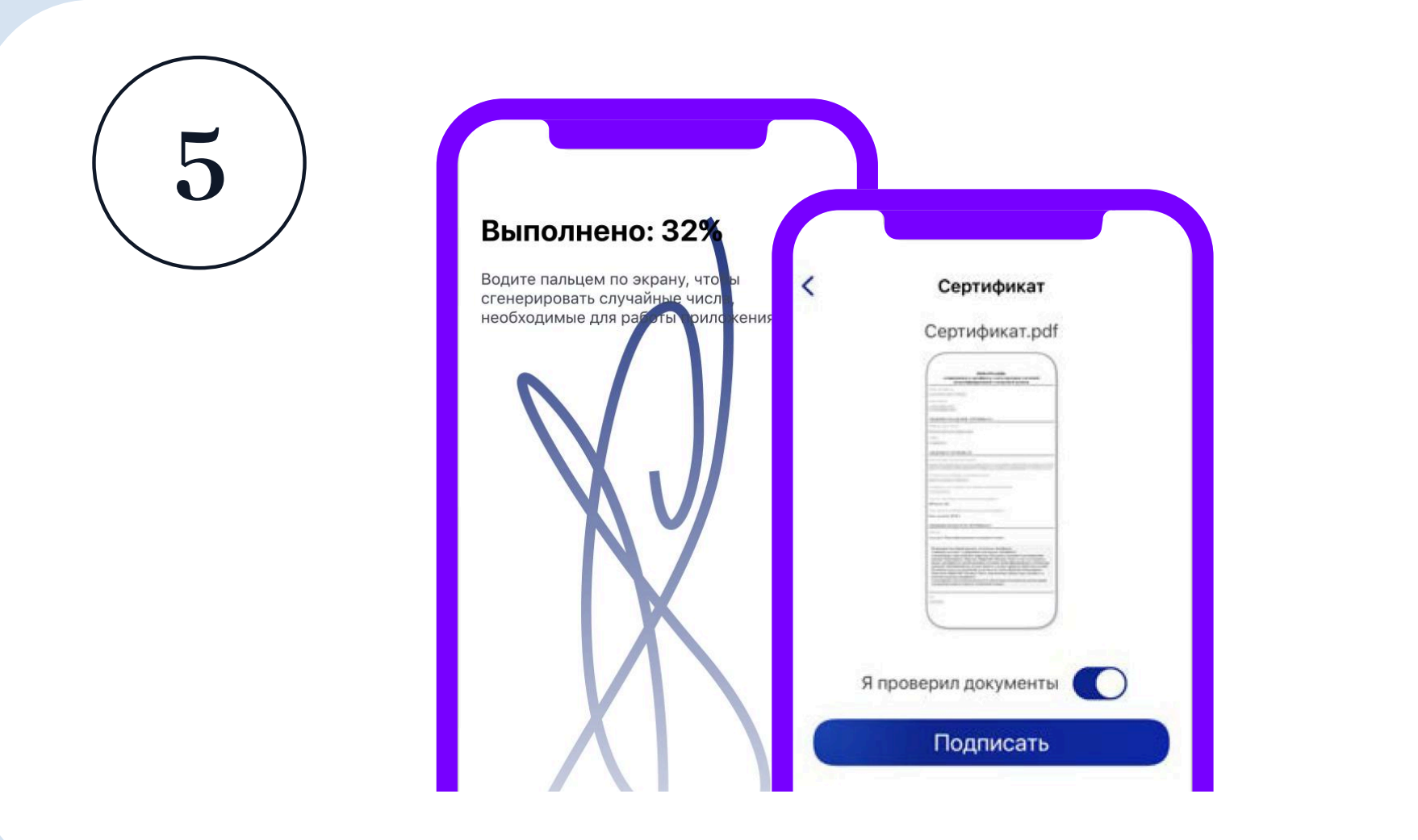

Выпустите сертификат УНЭП

Для этого сначала нужно сгенерировать случайные числа для работы приложения, водя пальцем по экрану, а затем получить и подписать сертификат УНЭП ФЛ.

# <section-header><section-header><section-header><section-header>

D

### Подпишите договор

После того, как вы нажмете на сайте Миранды кнопку «Подписать договор через Госключ», в приложении автоматически появится наш договор. Вам нужно будет ознакомиться с ним и подписать с помощью УНЭП.